# PÉGASUS GPRS STUDIO V3.03

# MANUAL DE INSTALACIÓN Y OPERACIÓN

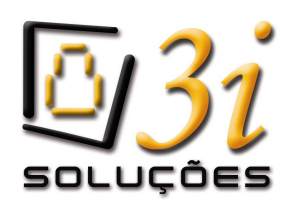

<u>3i Soluções Ind. Com. de Equip. Eletrônicos e Serviços em Materiais Elétricos Ltda.</u> Rua Marcilio Dias, 65 – Lapa – CEP 05077-120 São Paulo - SP – Brasil ∰ +55 (11) 3832-6102

# **Introducción**

El módulo transmisor Pégasus GPRS hace posible que el usuario configure muchos de sus parámetros de funcionamiento, tales como las direcciones IP de los servidores Zeus, la operadora GSM utilizada, la frecuencia de envío de los paquetes ALIVE, etc. Estas configuraciones son realizadas a través de un software llamado **Pégasus GPRS Studio**. La instalación y operación de dicho software, así como los pasos necesarios para la configuración de un módulo Pégasus GPRS serán los asuntos tratados en este manual.

# **Instalación**

Para instalar el Pégasus GPRS Studio, abra la carpeta "Pegasus\_GPRS\_Studio" que está dentro del paquete de softwares ofrecido por 3i Soluções y dé 2 cliques en el archivo "Setup.exe".

El asistente de instalación aparecerá en la pantalla:

| 🛃 Pégasus                        | GPRS Studio v3.03 Setup                                        |
|----------------------------------|----------------------------------------------------------------|
| Setup ca<br>Before p<br>be runni | Welcome to the Pégasus GPR5 Studio v3.03 installation program. |
|                                  | CK Exit Setup                                                  |
|                                  |                                                                |

Clique en "OK" para iniciar.

| Pégasus GPRS Studio v3.03 Setup      Begin the installation by clicking the button below.      Click this button to install Pégasus GPRS Studio v3.03 software to the      Specified destination directory.      Directory:      c:\3:_Corporation\Pegasus_GPRS_Studio_v3_03\ | 🖉 Pénasus GPRS Studio x3.03 Setup                                                                                                    |   |
|----------------------------------------------------------------------------------------------------|----------------------------------------------------------------------------------------------------|---|
|                                                                                                    | Begin the installation by clicking the button below.  Click this button to install Pégasus GPRS Studio v3.03 software to the specified destination directory.  Directory:  c.(3]_Corporation(Pegasus_GPR5_Studio_v3_03) | × |

Clique en el botón con la figura de una computadora para continuar.

| Pégasus GF | PRS Studio v3.03 Setup                                                                                                    |
|------------|----------------------------------------------------------------------------------------------------|
|            | 🛿 Pégasus GPRS Studio v3.03 - Choose Program Group 🛛 🔀                                                                                                    |
|            | Setup will add items to the group shown in the Program Group box.<br>You can enter a new group name or select one from the Existing<br>Groups list.                                                                                |
|            | Program Group:<br>Si Corporation                                                                                                    |
|            | Existing Groups:<br>3I Corporation<br>Ace DWX Player<br>Acessorios<br>ActiveX Manager<br>ANSMIP SMTP COMPONENT BUILD 5.6<br>ANSMIP SMTP COMPONENT<br>Atomic Clock Sync<br>Borland JBuilder 2005 Enterprise<br>COM Explorer<br>DDNS |
|            | <u>Continue</u> Cancel                                                                                                    |
|            |                                                                                                    |

Clique en "Continue".

| Pégasus GP | RS Studio v3.03 Setup                                                                       |
|------------|---------------------------------------------------------------------------------------------|
|            |                                                                                             |
|            | Pégasus GPRS Studio v3.03 Setup      Destination File:      C:\WINNT\system32\MLRuntime.dll |
|            | 25%                                                                                         |
|            |                                                                                             |
|            |                                                                                             |
|            |                                                                                             |
|            |                                                                                             |

Espere mientras los archivos del Pégasus GPRS Studio son instalados en su computadora.

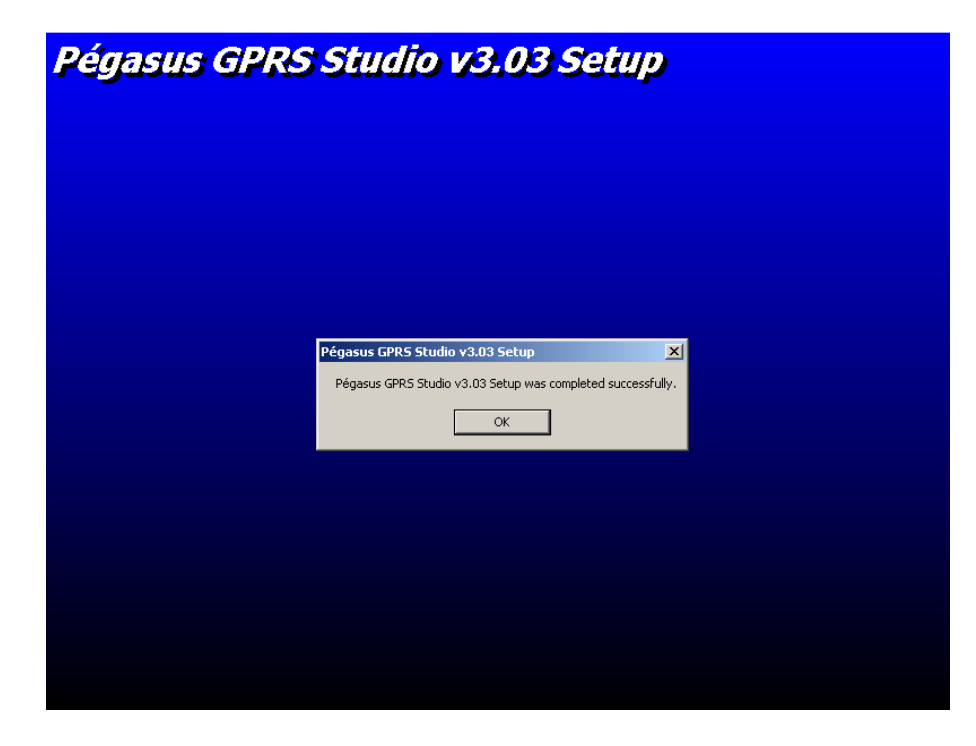

Para finalizar el proceso de instalación, clique en "OK".

# Pégasus GPRS Studio v3.03

Para abrir el programa Pégasus GPRS Studio v3.03, clique en el botón Inicio -> Programas -> 3i Corporation -> Pégasus GPRS Studio v3.03

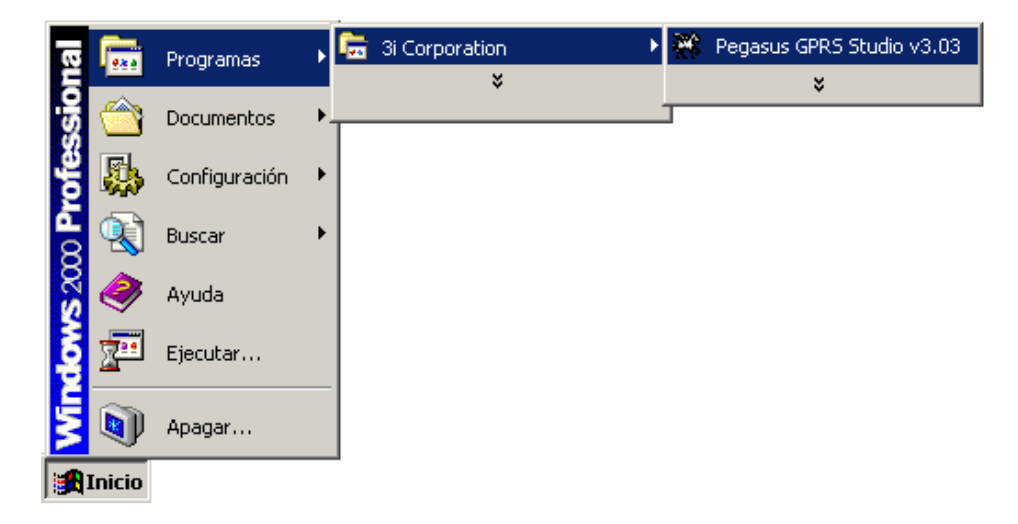

Al iniciarse la ejecución Ud. deberá seleccionar la lengua (PORTUGUÉS, ESPAÑOL, INGLÉS, etc.) en la cual los textos del programa deben ser presentados:

| Select Langua | je | × |
|---------------|----|---|
| PORTUGUÊS     |    |   |
| ESPANOL       |    |   |
|               |    |   |
|               |    |   |
| I             |    |   |
|               | ΠΚ |   |
|               |    |   |

Seleccione "ESPAÑOL" y clique en "OK".

| [gBJERAL]       [gBJECAR CONFIGURACIÓN]       [gBJECAR CONFIGURACIÓN]       [                                                                                                    | 🗶 💥 Pénasus GPRS Studio v3.03 💥                                                    |  |  |  |  |  |
|----------------------------------------------------------------------------------------------------|------------------------------------------------------------------------------------|--|--|--|--|--|
| GENERAL       ZEUS SERVER PRIMARIO       ZEUS SERVER PRIMARIO       ZEUS SERVER SECUNDARIO       OPERADORA       CSD/SMS         Modo de funcionamiento       Modo de recepción de los eventos       No buferizado       Image: Comandos AT         Montoreo de la comunicación con el Zeus Server       Entrada para control del modo de funcionamiento       Image: Comandos AT       Extras (inicialización del modern)         Entrada para control del modo de funcionamiento       Image: Comandos AT       Image: Comandos AT       Image: Comandos AT         Frecuencia de envío de los paquetes ALIVE vía GPRS       Image: Comandos)       Image: Comandos)       Image: Comandos)         Evento a ser envíado vía línea telefónica       Image: Comandos)       Image: Comandos)       Image: Comandos)         Retraso adicional en la detección del corte de la finea telefónica       Image: Comandos)       Image: Comandos)         Dirección IP del servidor DNS primario       Image: Comandos)       Image: Comandos)         Dirección IP del servidor DNS primario       Image: Comandos)       Image: Comandos)         LÓGICA PARA ACCIONAMIENTO DE LAS SALIDAS       Image: Comandos)       Image: Comandos)         PRUEBA DE LA CONEXIÓN CON EL PANEL DE ALARMAS       Salida       Image: Comandos)         Frecuencia de acionamiento       Image: Comandos)       Image: Comandos)         Evento generado por el panel de alarmas                                                                                                    | [GENERAL] [BUSCAR CONFIGURACIÓN] [ENVIAR CONFIGURACIÓN] [REINICIAR MÓDULO]         |  |  |  |  |  |
| Modo de funcionamiento       Image de comunicación         Modo de recepción de los eventos       Mobuferizado         Modo de comunicación con el Zeus Server       Encriptado         Monto de comunicación con el never       Encriptado         Monto de comunicación con el never       Encriptado         Monto de comunicación con el never       Encriptado         Monto de comunicación con el never       Deshabilitado         Comandos AT extras (inicialización del modern)       Encriptado         Entrada para control del modo de funcionamiento       V         Frecuencia de envío del os paquetes ALIVE vía GPRS       600 (en segundos)         Timeout de comunicación con el Zeus Server       100 (en segundos)         Evento a ser envíado vía línea telefónica       0 (en segundos)         Dirección IP del servidor DNS primario       208 67 222 222         Dirección IP del servidor DNS primario       208 67 220 220         LÓGICA PARA ACCIONAMIENTO DE LAS SALIDAS       Módolo onine w w Linea telefónica ausente w         Ausencia de la línea telefónica       w Linea telefónica ausente w         PRUEBA DE LA CONEXIÓN CON EL PANEL DE ALARMAS       Salida       w         Frecuencia de accionamiento       000 (en segundos)       genegados)         Evento generado por el panel de alarmas       (cccepzzz)                                                                                                    | GENERAL ZEUS SERVER PRIMARIO ZEUS SERVER SECUNDARIO OPERADORA CSD/SMS              |  |  |  |  |  |
| Modo de funcionamiento<br>Modo de recepción de los eventos<br>Modo de comunicación con el Zeus Server<br>Encretado<br>Comandos AT estras (incialización del modem)<br>Entrada para control del modo de funcionamiento<br>Frecuencia de ervío de los paquetes ALVE vía GPRS<br>600 (en segundos)<br>Timeout de comunicación con el Zeus Server<br>Evento a ser envíado vía línea telefónica<br>Tiempo de envío del evento vía línea telefónica<br>Dirección IP del servidor DNS primario<br>Dirección IP del servidor DNS primario<br>Dirección IP del servidor DNS primario<br>Dirección IP del servidor DNS primario<br>Dirección IP del servidor DNS primario<br>Dirección IP del servidor DNS primario<br>Dirección IP del servidor DNS primario<br>Dirección IP del servidor DNS primario<br>Dirección IP del servidor DNS primario<br>208 67 222 220<br>208 77 220 220<br>POILINE<br>Ausencia de la línea telefónica<br>Unine<br>Módulo onine V V Lines telefónica ousente V<br>PRUEBA DE LA CONEXIÓN CON EL PANEL DE ALARMAS<br>Frecuencia de accionamiento<br>Salida<br>Frecuencia de accionamiento<br>00 (en segundos)                                                                                                    |                                                                                    |  |  |  |  |  |
| Modo de recepción de los eventos No buferizado verminicación con el Zeus Server Encriptado verminicación con el acomunicación con el modern Cestabilitado verminicación con el modern Cestabilitado verminicación con el modern Destabilitado verminicación con el Zeus Server 30 (en segundos) Timeout de comunicación con el Zeus Server 30 (en segundos) Evento a ser enviado via línea telefónica 150 (en segundos) Dirección IP del servidor DNS primaria 208 67 222 222 Dirección IP del servidor DNS primaria 208 67 2222 220 Dirección IP del servidor DNS primaria 208 67 2220 220 Dirección IP del servidor DNS primaria 208 67 220 220 Dirección IP del servidor DNS primaria 208 67 220 220 Dirección IP del servidor DNS primaria 208 67 220 220 Dirección IP del servidor DNS primaria 208 67 220 220 Dirección IP del servidor DNS primaria 208 67 220 220 Dirección IP del servidor DNS primaria 208 67 220 200 Dirección IP del servidor DNS primaria 208 67 220 200 Dirección IP del servidor DNS primaria 208 67 220 200 Dirección IP del servidor DNS primaria 208 67 220 200 Dirección IP del servidor DNS primaria 208 67 220 200 Dirección IP del servidor DNS primaria 208 67 220 200 Dirección IP del servidor DNS primaria 208 67 220 200 Dirección IP del servidor DNS primaria 208 67 220 200 Dirección IP del servidor DNS primaria 208 67 220 200 Dirección IP del servidor DNS primaria 208 67 220 200 Dirección IP del servidor DNS primaria 208 67 200 200 Priminia 208 67 200 200 Priminia 2    | Modo de funcionamiento 🕴 1a. via de comunicación 📃 🔽                               |  |  |  |  |  |
| Modo de comunicación con el zeus Server       Encretado         Monitoreo de la comunicación con el modem       Deshabilitado         Comandos AT extras (inicialización del modem)       Entrada para control del modo del funcionamiento         Entrada para control del modo de funcionamiento       Image: Comunicación con el Zeus Server         Timeout de comunicación con el Zeus Server       30 (en segundos)         Timeout de comunicación con el Zeus Server       100 (en segundos)         Timeno de envío de levento via línea telefónica       (en segundos)         Dirección PI del servidor DNS primaria       208 67 [222 ]22         Dirección IP del servidor DNS secundaria       208 67 [222 ]22         LÓGICA PARA ACCIONAMIENTO DE LAS SALIDAS       Unine         Músduo online IM del valor       Inea telefónica         PRUEBA DE LA CONEXIÓN CON EL PANEL DE ALARMAS       Salida         Frecuencia de acionamiento       300 (en segundos)         Evento generado por el panel de alarmas       (ccoppzzz)                                                                                                    | Modo de recepción de los eventos No buferizado 💌                                   |  |  |  |  |  |
| Monitoreo de la comunicación con el modern<br>Comandos AT extras (inicialización del modern)<br>Entrada para control del modo de funcionamiento<br>Frecuencia de envío de los paquetes ALIVE vía GPRS<br>Dirección del evento vía línea telefónica<br>Evento a ser envíado vía línea telefónica<br>(cccppzz)<br>Tiempo de envío del evento vía línea telefónica<br>(cccppzz)<br>Tiempo de envío del evento vía línea telefónica<br>(cccppzz)<br>Dirección IP del servidor DNS primario<br>Dirección IP del servidor DNS primario<br>DIREC Salla<br>Frecuencia de la línea telefónica<br>Frecuencia de accionamiento<br>DIRECUENCIA Salla<br>Frecuencia de accionamiento<br>DIRECUENCIA SALIPAS<br>Evento generado por el panel de alarmas<br>(cccppzzz)                                                                                                    | Modo de comunicación con el Zeus Server Encriptado                                 |  |  |  |  |  |
| Comandos AT extras (inicialización del modern)<br>Entrada para control del modo de funcionamiento<br>Frecuencia de envínó de los paquetes ALINE vía GPRS<br>8000 (en segundos)<br>Timeout de comunicación con el Zeus Server<br>1000 (en segundos)<br>Evento a ser envíado vía línea telefónica<br>1000 (en segundos)<br>Dirección IP del servidor DNS primario<br>Dirección IP del servidor DNS primario<br>208 67 222 222<br>Dirección IP del servidor DNS primario<br>208 67 220 220<br>LÓGICA PARA ACCIONAMIENTO DE LAS SALIDAS<br>Online<br>Ausencia de la línea telefónica<br>PRUEBA DE LA CONEXIÓN CON EL PANEL DE ALARMAS<br>Frecuencia de accionamiento<br>3000 (en segundos)<br>Evento generado por el panel de alarmas<br>Evento generado por el panel de alarmas                                                                                                    | Monitoreo de la comunicación con el modern Deshabilitado                           |  |  |  |  |  |
| Entrada para control del modo de funcionamiento Frecuencia de envío de los paquetes ALIVE vía GPRS 600 (en segundos) Timeout de comunicación con el Zeus Server 30 (en segundos) Evento a ser envíado vía línea telefónica 150 (en segundos) Dirección IP del servidor DNS primario 208 67 220 220 LÓGICA PARA ACCIONAMIENTO DE LAS SALIDAS LÓGICA PARA ACCIONAMIENTO DE LAS SALIDAS PRUEBA DE LA CONEXIÓN CON EL PANEL DE ALARMAS Salida Frecuencia de azionamiento 30 (en segundos) Evento generado por el panel de alarmas (ccopzzz)                                                                                                    | Comandos AT extras (inicialización del modem)                                      |  |  |  |  |  |
| Frecuencia de envío de los paquetes ALIVE vía GPRS       500       (en segundos)         Timeout de comunicación con el Zeus Server       30       (en segundos)         Evento a ser envíado vía línea telefónica       150       (en segundos)         Tempo de envío del evento vía línea telefónica       0       (en segundos)         Retraso adicional en la detección del corte de la línea telefónica       0       (en segundos)         Dirección IP del servidor DNS primario       208       67       222       222         Dirección IP del servidor DNS primario       208       67       220       220         LÓGICA PARA ACCIONAMIENTO DE LAS SALIDAS       0       (en segundos)       1         PRUEBA DE LA CONEXIÓN CON EL PANEL DE ALARMAS       V       Línea telefónica ausente v         Frecuencia de accionamiento       300       (en segundos)         Evento generado por el panel de alarmas       (ccopezzz)                                                                                                    | Entrada para control del modo de funcionamiento 🖉 💌                                |  |  |  |  |  |
| Timeout de comunicación con el Zeus Server       30       (en segundos)         Evento a ser envíado vía línea telefónica       (cceppzzz)         Tiempo de envío del evento vía línea telefónica       150       (en segundos)         Retraso adicional en la detección del corte de la línea telefónica       0       (en segundos)         Dirección IP del servidor DNS primario       208       67       222       222         Dirección IP del servidor DNS secundario       208       67       220       220         LÓGICA PARA ACCIONAMIENTO DE LAS SALIDAS       00       (en segundos)       100       100       100       100       100       100       100       100       100       100       100       100       100       100       100       100       100       100       100       100       100       100       100       100       100       100       100       100       100       100       100       100       100       100       100       100       100       100       100       100       100       100       100       100       100       100       100       100       100       100       100       100       100       100       100       100       100       100       100                                                                                                    | Frecuencia de envío de los paquetes ALIVE vía GPRS 600 (en segundos)               |  |  |  |  |  |
| Evento a ser enviado via línea telefónica (cccppzz)<br>Tiempo de envío del evento via línea telefónica (en segundos)<br>Retraso adicional en la detección del corte de la línea telefónica (en segundos)<br>Dirección IP del servidor DNS secundario<br>Dirección IP del servidor DNS secundario<br>LÓGICA PARA ACCIONAMIENTO DE LAS SALIDAS<br>Online Módulo online v v Línea telefónica auserte v<br>Ausencia de la línea telefónica sultars<br>FRUEBA DE LA CONEXIÓN CON EL PANEL DE ALARMAS<br>Salida (cen segundos)<br>Evento generado por el panel de alarmas (cccppzz)                                                                                                    | Timeout de comunicación con el Zeus Server 30 (en segundos)                        |  |  |  |  |  |
| Tiempo de envío del evento vía línea telefónica 150 (en segundos)<br>Retraso adicional en la detección del corte de la línea telefónica o<br>Dirección IP del servidor DNS primario 208 67 220 220<br>Dirección IP del servidor DNS primario 208 67 220 220<br>LÓGICA PARA ACCIONAMIENTO DE LAS SALIDAS<br>Online Módulo online V V Linea telefónica auserte V<br>PRUEBA DE LA CONEXIÓN CON EL PANEL DE ALARMAS<br>Frecuencia de la línea telefónica 300 (en segundos)<br>Evento generado por el panel de alarmas (ccopp222)                                                                                                    | Evento a ser envíado vía línea telefónica (cccppzzz)                               |  |  |  |  |  |
| Retraso adicional en la detección del corte de la línea telefónica       0       (en segundos)         Dirección IP del servidor DNS primario         Dirección IP del servidor DNS primario         Dirección IP del servidor DNS primario         Dirección IP del servidor DNS primario         Dirección IP del servidor DNS primario         Dirección IP del servidor DNS primario         Dirección IP del servidor DNS secundario         208 67         Online         Módulo online v         Ausencia de la línea telefónica         Vines telefónica v         PRUEBA DE LA CONEXIÓN CON EL PANEL DE ALARMAS         Frecuencia de accionamiento         300       (en segundos)         Evento generado por el panel de alarmas       (eccpp222)                                                                                                    | Tiempo de envio del evento vía línea telefónica 150 (en segundos)                  |  |  |  |  |  |
| Dirección IP del servidor DNS primaria 200 67 222 222<br>Dirección IP del servidor DNS secundaria 200 67 220 200 200 67 220 200 200 67 200 200 67 200 67 200 200 67 200 200 67 200 67 200 200 67 200 67 20 | Retraso adicional en la detección del corte de la línea telefónica 0 (en segundos) |  |  |  |  |  |
| Dirección IP del servidor DNS secundario 208 [67   220   220 ] LÓGICA PARA ACCIONAMIENTO DE LAS SALIDAS Online Módulo online V V V Línea telefónica auserte V PRUEBA DE LA CONEXIÓN CON EL PANEL DE ALARMAS Salida Salida (en segundos) Evento generado por el panel de alarmas (ccoppzz)                                                                                                    | Dirección IP del servidor DNS primario 208 67 222 222                              |  |  |  |  |  |
| LÓGICA PARA ACCIONAMIENTO DE LAS SALIDAS<br>Online Módulo online V V V<br>Ausencia de la línea telefónica V V<br>PRUEBA DE LA CONEXIÓN CON EL PANEL DE ALARMAS<br>Salida (en segundos)<br>Evento generado por el panel de alarmas (ccoppzz)                                                                                                    | Dirección IP del servidor DNS secundario 208 67 220 220                            |  |  |  |  |  |
| Online Módulo online V V V<br>Ausencia de la línea telefónica V Línea telefónica auserte V<br>PRUEBA DE LA CONEXIÓN CON EL PANEL DE ALARMAS<br>Salida<br>Frecuencia de accionamiento 300 (en segundos)<br>Evento generado por el panel de alarmas (ccoppzz)                                                                                                    | LÓGICA PARA ACCIONAMIENTO DE LAS SALIDAS                                           |  |  |  |  |  |
| Ausencia de la linea telefónica                                                                                                    |                                                                                    |  |  |  |  |  |
| PRUEBA DE LA CONEXIÓN CON EL PANEL DE ALARMAS  PRUEBA DE LA CONEXIÓN CON EL PANEL DE ALARMAS  Salida  Frecuencia de accionamiento 300 (en segundos)  Evento generado por el panel de alarmas (ccoppzz)                                                                                                    | Ausoncia de la línea telefónica                                                    |  |  |  |  |  |
| PRUEBA DE LA CONEXIÓN CON EL PANEL DE ALARMAS<br>Salida<br>Frecuencia de accionamiento 300 (en segundos)<br>Evento generado por el panel de alarmas (cccepp222)                                                                                                    |                                                                                    |  |  |  |  |  |
| Salida  Frecuencia de accionamiento 300 (en segundos) Evento generado por el panel de alarmas (cccppzzz)                                                                                                    | PRUEBA DE LA CONEXIÓN CON EL PANEL DE ALARMAS                                      |  |  |  |  |  |
| Frecuencia de accionamiento         300         (en segundos)           Evento generado por el panel de alarmas         («cccppzzz)                                                                                                    | Salida                                                                             |  |  |  |  |  |
| Evento generado por el panel de alarmas (cccppzzz)                                                                                                    | Frecuencia de accionamiento 300 (en segundos)                                      |  |  |  |  |  |
|                                                                                                    | Evento generado por el panel de alarmas (cccppzzz)                                 |  |  |  |  |  |
|                                                                                                    |                                                                                    |  |  |  |  |  |

El Pégasus GPRS Studio será entonces cargado:

En el caso de que sea la primera ejecución del programa, será necesario configurar la puerta serial a ser utilizada en la comunicación con el módulo Pégasus GPRS. Para esto, seleccione la opción "CONFIGURAR COMUNICACIÓN ..." del menú "[ GENERAL ]":

| [GENERAL]                          |   |                             |          |
|------------------------------------|---|-----------------------------|----------|
| ABRIR ARCHIVO DE CONFIGURACIÓN     |   |                             |          |
| GUARDAR CONFIGURACIÓN PARA ARCHIVO |   |                             |          |
| ACTUALIZAR FIRMWARE DEL MÓDULO     |   |                             |          |
| ACTUALIZAR FIRMWARE DEL MODEM      |   |                             |          |
| CONFIGURAR COMUNICACIÓN            |   | Seleción de la puerta seria | al 🛛 🔟   |
| CERRAR                             |   | - >                         |          |
|                                    |   | ~~~                         |          |
|                                    | - | Puerta Serial COM           | <u> </u> |
|                                    |   |                             |          |
|                                    |   |                             |          |
|                                    |   |                             |          |
|                                    |   | Cancela                     | OK       |
|                                    |   |                             | <u></u>  |
|                                    |   |                             |          |

Seleccione la puerta serial y después clique en "OK".

# Buscando la configuración de un módulo Pégasus GPRS

Para buscar la configuración de un módulo Pégasus GPRS, clique en el menú "[BUSCAR CONFIGURACIÓN]":

| ú Pér       | nasue1. )S Studio v3 03 ···                                                        |
|-------------|------------------------------------------------------------------------------------|
| GENERAL ]   | BUSCAR CONFIGURACIÓN ] [ENVIAR CONFIGURACIÓN ] [REINICIAR MÓDULO ]                 |
| GENERAL     | ZEUS SERVER PRIMARIO ZEUS SERVER SECUNDARIO OPERADORA CSD/SMS                      |
|             | ,                                                                                  |
|             | Modo de funcionamiento 1a. via de comunicación 💌                                   |
|             | Modo de recepción de los eventos No buferizado                                     |
|             | Modo de comunicación con el Zeus Server Encriptado                                 |
|             | Monitoreo de la comunicación con el modern Deshabilitado                           |
|             | Comandos AT extras (inicialización del modem)                                      |
|             | Entrada para control del modo de funcionamiento                                    |
|             | Timonit de comunicación con el Zeus Server 30 (en segundos)                        |
|             | (c) segurados)                                                                     |
|             | iii Pégasus GPRS Studio v3.03 iii 🗡 n segundos)                                    |
| Retras      | o adicional en ?) ¿Desea realmente buscar la configuración del módulo? n segundos) |
|             | 2 222                                                                              |
|             | Si No 0 220                                                                        |
| -LÓGICO     |                                                                                    |
| LOOICA      |                                                                                    |
|             | Online Módulo online 💌 💌                                                           |
|             | Ausencia de la línea telefónica                                                    |
|             |                                                                                    |
| PRUEB       | A DE LA CONEXIÓN CON EL PANEL DE ALARMAS                                           |
|             | Salida                                                                             |
|             | Frecuencia de accionamiento 300 (en segundos)                                      |
| Evente      | o generado por el panel de alarmas (cccppzzz)                                      |
|             |                                                                                    |
| robiuo do c | santin masién sawanda san évita                                                    |
| oning de c  | oringer deton congetee con exite                                                   |

Aparecerá entonces la pregunta: ¿Desea realmente buscar la configuración del módulo? Responda "Sí".

| <del>20</del> 1.69 | asus GPRS Studio 45.05         |                                    |                             |   |
|--------------------|--------------------------------|------------------------------------|-----------------------------|---|
| GENERAL ]          | [BUSCAR CONFIGURACIÓN]         | [ ENVIAR CONFIGURACIÓN ]           | REINICIAR MÓDULO ]          |   |
| GENERAL            | ZEUS SERVER PRIMARIO           | ZEUS SERVER SECUNDARIO             | OPERADORA CSD/SMS           |   |
|                    |                                |                                    |                             | _ |
|                    |                                | Modo de funcionamiento             | 1a. via de comunicación     | · |
|                    | Mod                            | o de recepción de los eventos      | No buferizado               | · |
|                    | Modo de con                    | nunicación con el Zeus Server      | Encriptado                  | · |
|                    | Monitoreo de la                | comunicación con el modem          | Deshabilitado               | · |
|                    | Comandos AT ext                | ras (inicialización del modem)     |                             |   |
|                    | Entrada para contro            | l del modo de funcionamiento       | <u> </u>                    |   |
|                    | Frecuencia de envío de         | los paquetes ALIVE vía GPRS        | 600 (en segundos            | ) |
|                    | Timeout de con                 | nunicación con el Zeus Server      | 30 (en segundos             | ) |
|                    | ::: Pégasus (                  | PRS Studio v3.03 :::               | × (ccppzzz)                 |   |
|                    |                                |                                    | en segundos                 | ) |
| Retrast            | adicional en                   | esea guardar la configuración actu | al para archivo? n segundos | , |
|                    |                                |                                    | 1 0 220                     |   |
|                    |                                |                                    |                             |   |
|                    | PARA ACCIONAMIENTO DE          | LAS SALIDAS                        |                             |   |
|                    |                                | Online Middle Test                 |                             | 7 |
|                    | Auconcia do la línoa to        |                                    |                             | - |
|                    | Ausencia de la línea (el       |                                    | Linea telefonica ausente    | 1 |
|                    |                                |                                    |                             |   |
| PRUEB              | A DE LA CONEXIÓN CON EL        | PANEL DE ALARMAS                   |                             |   |
|                    |                                | Salida                             | -                           |   |
|                    | Frecuencia de accion           | amiento 300 (en seg                | undos)                      |   |
| Evento             | generado por el panel de a     | alarmas (cccppz                    | zz)                         |   |
|                    |                                |                                    |                             |   |
|                    |                                |                                    |                             |   |
| rchivo de c        | onfiguración cargado con éxito |                                    |                             |   |

Se le preguntará entonces si desea grabar la configuración actual para archivo. Responda "Sí" en el caso de que la configuración actualmente cargada en el Pégasus GPRS Studio sea importante y Ud. no desee perderla. Responda "No" en caso contrario.

Si el proceso de lectura del archivo de configuración del módulo es concluido con éxito, el mensaje "Archivo de configuración cargado con éxito" aparecerá al pie de página de la ventana.

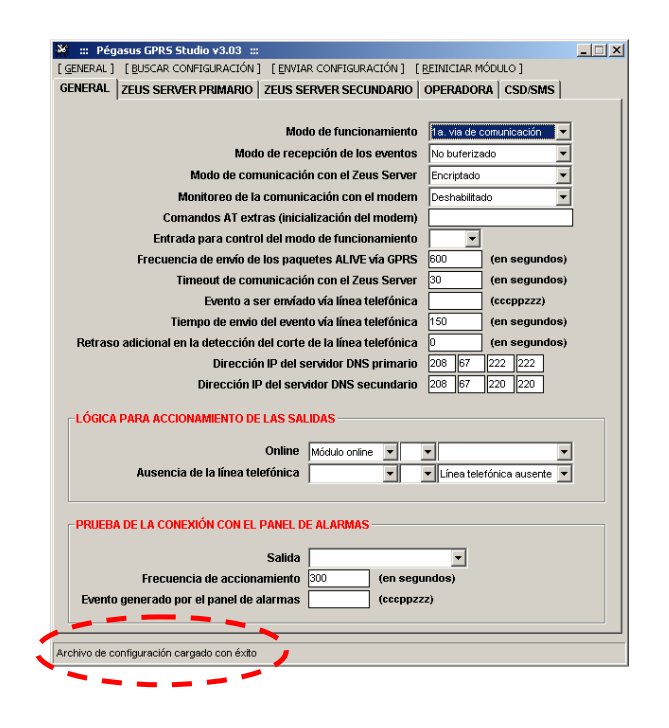

# Enviando la configuración a un módulo Pégasus GPRS

Para enviar la configuración a un módulo Pégasus GPRS, clique en el menú "[ENVIAR CONFIGURACIÓN]":

| 🗱 📰 Pégasus GPR5 Studio v3.03 📰 🛁 📃 🛄                                                                                                    |
|----------------------------------------------------------------------------------------------------|
|                                                                                                    |
| SCHEINE   ZEUS SERVER PRIMARIO   ZEUS SERVER SECUNDARIO   OPERADORA   CSU/SMS                                                                             |
| Modo de funcionamiento 1a. via de comunicación 💌                                                                                                    |
| Modo de recepción de los eventos No buferizado 💌                                                                                                    |
| Modo de comunicación con el Zeus Server Encriptado                                                                                                    |
| Monitoreo de la comunicación con el modern Deshabilitado                                                                                                  |
| Comandos AT extras (inicialización del modem)                                                                                                    |
| Entrada para control del modo de funcionamiento 📃 💌                                                                                                    |
| Frecuencia de envío de los paquetes ALIVE vía GPRS 600 (en segundos)                                                                                      |
| Timeout de comunicación con el Zeus Server 30 (en segundos)                                                                                               |
| ::: Pégasus GPRS Studio v3.03 ::: 🔀 ppzzz)                                                                                                    |
| Retraso adicional         2Desea realmente enviar la configuración actual al módulo?         segundos)           1222         51         No         1220  |
| LÓGICA PARA ACCIONAMIENTO DE LAS SALIDAS                                                                                                    |
| Online         Módulo online         V         V           Ausencia de la línea telefónica         V         V         Línea telefónica eusente         V |
| PRUEBA DE LA CONEXIÓN CON EL PANEL DE ALARMAS                                                                                                    |
| Salida<br>Frecuencia de accionamiento 300 (en segundos)                                                                                                   |
| Evento generado por el panel de alarmas (cccppzzz)                                                                                                    |
|                                                                                                    |
|                                                                                                    |

Se le preguntará entonces: "¿ Desea realmente enviar la configuración actual al módulo ?". Responda "Sí".

Si el proceso de envío del archivo de configuración al módulo es concluido con éxito, el mensaje "Archivo de configuración enviado con éxito" aparecerá al pie de página de la ventana.

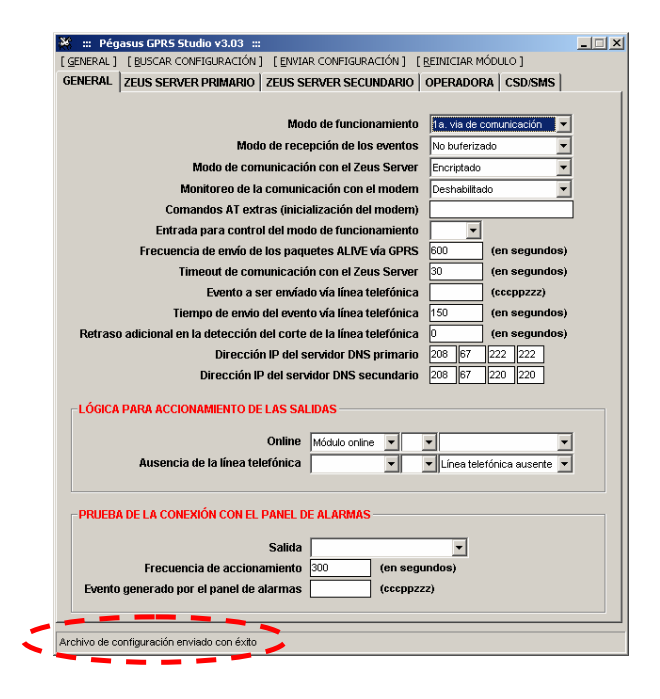

# Abriendo un archivo de configuración

Para abrir un archivo de configuración del Pégasus GPRS grabado en su computadora, clique en la opción "ABRIR ARCHIVO DE CONFIGURACIÓN ..." del menú "[GENERAL]".

| [GENERAL]                          |                                                    |     |
|------------------------------------|----------------------------------------------------|-----|
| ABRIR ARCHIVO DE CONFIGURACIÓN     | Abrir archivo de configuración                     | ×   |
| GUARDAR CONFIGURACION PARA ARCHIVO | Buscaren: 🔁 Pégasus GPRS Studio v3.03 🔹 🖛 🗈 💏 💷    |     |
| ACTUALIZAR FIRMWARE DEL MÓDULO     |                                                    | _   |
| ACTUALIZAR FIRMWARE DEL MODEM      |                                                    |     |
| CONFIGURAR COMUNICACIÓN            | Historial                                          |     |
| CERRAR                             |                                                    |     |
|                                    | Escritorio                                         |     |
|                                    |                                                    |     |
|                                    | Mis documentos                                     |     |
|                                    |                                                    |     |
|                                    | Mi PC                                              |     |
|                                    | Mombre de                                          |     |
|                                    | Mis sitios de red                                  |     |
|                                    | Tipo de archivos: Archivo de configuración (*.bin) | r / |

Seleccione el archivo de configuración deseado y después clique en "Abrir".

# Guardando la configuración para archivo

Para guardar la configuración del Pégasus GPRS para archivo, clique en la opción "GUARDAR CONFIGURACIÓN PARA ARCHIVO ..." del menú "[GENERAL]".

| [GENERAL]                                                       |   |                      |                               |                                  |              |                 |
|-----------------------------------------------------------------|---|----------------------|-------------------------------|----------------------------------|--------------|-----------------|
| ABRIR ARCHIVO DE CONFIGURACIÓN                                  |   |                      |                               |                                  |              |                 |
| GUARDAR CONFIGURACIÓN PARA ARCHIVO                              |   | Guardar archivo      | de configuración              | 1 en                             |              | <u> </u>        |
| ACTUALIZAR FIRMWARE DEL MÓDULO<br>ACTUALIZAR FIRMWARE DEL MODEM |   | Guar <u>d</u> ar en: | Pégasus GPI                   | RS Studio v3.03                  | · ← È i ii · |                 |
| CONFIGURAR COMUNICACIÓN                                         | _ | Historial            |                               |                                  |              |                 |
| CERRAR                                                          |   | E scritorio          |                               |                                  |              |                 |
|                                                                 |   | Mis documentos       |                               |                                  |              |                 |
|                                                                 |   | Mi PC                |                               |                                  |              |                 |
|                                                                 |   |                      | <u>N</u> ombre de<br>archivo: | cfgGprs.bin                      | •            | <u>G</u> uardar |
|                                                                 |   | Mis sitios de red    | Tip <u>o</u> :                | Archivo de configuración (*.bin) | •            | Cancelar        |

Seleccione el local donde el archivo de configuración debe ser grabado y después clique en "Guardar".

# Actualizando el firmware de un módulo Pégasus GPRS

El término FIRMWARE es utilizado para designar un programa residente en una placa microcontrolada/microprocesada. Por lo tanto, actualizar el firmware de un módulo Pégasus significa actualizar su programa, corrigiendo bugs, agregando nuevos recursos de software, etc.

Para actualizar el firmware de un módulo Pégasus GPRS, clique en la opción "ACTUALIZAR FIRMWARE DEL MODULO ..." del menú "[ GENERAL ]".

| [GENERAL]                                                                                            |                                                        |                            |                             |                       |          |
|----------------------------------------------------------------------------------------------------|--------------------------------------------------------|----------------------------|-----------------------------|-----------------------|----------|
| ABRIR ARCHIVO DE CONFIGURACIÓN                                                                       | Abrir archivo de                                       | actualización de           | firmware                    |                       | ? ×      |
| GUARDAR CONFIGURACIÓN PARA ARCHIVO                                                                   | <u>B</u> uscar en:                                     | 🔄 Pégasus GPF              | RS Studio v3.03             |                       | • 📰 🕶    |
| ACTUALIZAR FIRMWARE DEL MÓDULO<br>ACTUALIZAR FIRMWARE DEL MODEM<br>CONFIGURAR COMUNICACIÓN<br>CERRAR | Historial<br>Historial<br>Escritorio<br>Mis documentos |                            |                             |                       |          |
|                                                                                                    |                                                        | Mombre de                  | aprs download               |                       | Abrir    |
|                                                                                                    | Mis sitios de red                                      | Tipo de arc <u>h</u> ivos: | Archivo de actualización de | ∍ firmware (*.downloa | Cancelar |

Seleccione el archivo de actualización de firmware y después clique en "Abrir".

# Parámetros de configuración de un módulo Pégasus GPRS

Los parámetros de configuración de un módulo Pégasus GPRS son divididos en 5 grupos:

- GENERAL
- ZEUS SERVER PRIMARIO
- ZEUS SERVER SECUNDARIO
- o **OPERADORA**
- CSD/SMS

## **GENERAL**

| GENERAL ]    | [BUSCAR CONFIGURACIÓN] [ENVIAR CONFIGURACIÓN] [REINICIAR MÓDULO]             |
|--------------|------------------------------------------------------------------------------|
| GENERAL      | ZEUS SERVER PRIMARIO ZEUS SERVER SECUNDARIO OPERADORA CSD/SMS                |
|              |                                                                              |
|              | Modo de funcionamiento 🚺 1a. via de comunicación 🔽                           |
|              | Modo de recepción de los eventos No buferizado                               |
|              | Modo de comunicación con el Zeus Server Encriptado                           |
|              | Monitoreo de la comunicación con el modem Deshabilitado                      |
|              | Comandos AT extras (inicialización del modem)                                |
|              | Entrada para control del modo de funcionamiento 📃 💌                          |
|              | Frecuencia de envío de los paquetes ALIVE vía GPRS 600 (en segundos)         |
|              | Timeout de comunicación con el Zeus Server 30 (en segundos)                  |
|              | Evento a ser envíado vía línea telefónica (cccppzzz)                         |
|              | Tiempo de envio del evento vía línea telefónica 150 (en segundos)            |
| Retras       | o adicional en la detección del corte de la línea telefónica 0 (en segundos) |
|              | Dirección IP del servidor DNS primario 208 67 222 222                        |
|              | Dirección IP del servidor DNS secundario 208 67 220 220                      |
| -LÓGIC/      | A PARA ACCIONAMIENTO DE LAS SALIDAS                                          |
|              |                                                                              |
|              | Online Módulo online V                                                       |
|              | Ausencia de la línea telefónica                                              |
|              |                                                                              |
| <b>PRUEB</b> | A DE LA CONEXIÓN CON EL PANEL DE ALARMAS                                     |
|              |                                                                              |
|              |                                                                              |
| Emert        |                                                                              |
| Evento       | u generadu por er paner de ararmas (cccppzzz)                                |
| -            |                                                                              |

## Modo de funcionamiento

- <u>1<sup>a</sup> vía de comunicación</u>: los eventos generados por el panel de alarmas serán prioritariamente transmitidos vía GPRS y sólamente en caso de imposibilidad (red GPRS sin comunicación, servidor Zeus no disponible, etc.) serán transmitidos vía línea telefónica, o sea, la 1<sup>a</sup> vía de comunicación es el canal GPRS y la 2<sup>a</sup> vía es la línea telefónica;
- <u>2<sup>a</sup> vía de comunicación</u>: los eventos generados por el panel de alarmas serán prioritariamente transmitidos vía línea telefónica y sólamente en caso de imposibilidad (corte de línea) serán transmitidos vía GPRS, o sea, la 1<sup>a</sup> vía de comunicación es la línea telefónica y la 2<sup>a</sup> vía es el canal GPRS.

## Modo de recepción de los eventos

 <u>No buferizado</u>: este modo de recepción también es conocido como "TRUE-KISSOFF", o sea, el tono de Kissoff (indicación de transmisión con éxito) es generado para el panel de alarmas sólamente después de recibir la confirmación del servidor Zeus de que el evento fue almacenado con éxito en su banco de datos. Este modo de recepción es recomendado sólamente para paneles de alarmas que implementen correctamente el protocolo CONTACT-ID;

<u>Buferizado</u>: en este modo de recepción, el módulo Pégasus recibe el evento, verifica el status del link GPRS con el servidor Zeus, graba el evento en su memoria no-volátil (en el caso de que el link GPRS esté OK) y genera el tono de KISSOFF para el panel de alarmas. Sucedido esto, el evento es entonces enviado al servidor Zeus. Este modo de recepción tuvo que ser implementado en el Pégasus para suplir las deficiencias de algunos paneles de alarmas que no implementen correctamente el protocolo CONTACT-ID.

# Modo de comunicación con el Zeus Server

- <u>Encriptado</u>: cuando esta opción es seleccionada, toda la comunicación entre el módulo Pégasus GPRS y el servidor Zeus es realizada de forma ENCRIPTADA;
- <u>No encriptado</u>: cuando esta opción es seleccionada, toda la comunicación entre el módulo Pégasus GPRS y el servidor es realizada de forma NO ENCRIPTADA.

# Monitoreo de la comunicación con el modem

- <u>Habilitado</u>: activa el monitoreo de la comunicación entre la CPU del módulo Pégasus y su modem GPRS;
- <u>No habilitado</u>: desactiva el monitoreo de la comunicación entre la CPU del módulo Pégasus y su modem GPRS.

El monitoreo de la comunicación con el modem GPRS debe ser habilitado sólamente en caso de soporte técnico.

# Comandos AT extras (inicialización del modem)

Insira en este campo los comandos AT adicionales necesarios para la inicialización del modem GPRS (esta opción debe ser utilizada sólamente en caso de instrucción específica dada por el equipo de soporte técnico de 3i Soluções).

## Entrada para control del modo de funcionamiento

Este campo posibilita la configuración de una de las entradas digitais (1, 2, 3 o 4) para que la misma controle el modo de funcionamiento del modulo Pegasus (1<sup>a</sup> o 2<sup>a</sup> vía de comunicación). Así, si la entrada configurada está ABIERTA, el modo de funcionamiento será "1<sup>a</sup> vía de comunicación". Si la entrada configurada está CERRADA, el modo de funcionamiento será "2<sup>a</sup> vía de comunicación".

## Frecuencia de envío de los paquetes ALIVE vía GPRS

Es la frecuencia de envío de los paquetes ALIVE (paquete de auto-verificación del módulo Pégasus) al servidor Zeus. Este tiempo debe ser menor que el registrado en el campo "Timeout de comunicación GPRS/CDMA" del Zeus Control Center.

## Timeout de comunicación con el Zeus Server

Es el tiempo máximo (timeout) en que el módulo Pégasus esperá la respuesta del servidor Zeus a los envíos de sus paquetes (IDENTIFICATION, ALIVE, EVENT, etc.). Cuando este tiempo se agota, el módulo Pégasus considera que perdió la conexión con el servidor Zeus y entra en estado OFFLINE (en este estado, el módulo intenta reestablecer la conexión con el servidor Zeus cada 1 minuto).

## Evento a ser transmitido vía línea telefónica

Insira en este campo los 3 dígitos del código (ccc), los 2 dígitos de la partición (pp) y los 3 dígitos del número de la zona (zzz) del evento que se desea transmitir vía línea telefónica,

como una forma de verificar la disponibilidad de servicio de la línea telefónica del cliente monitoreado (es una manera de verificar si el mismo pagó correctamente la cuenta telefónica y si el servicio no fue bloqueado).

#### Tiempo de envío del evento vía línea telefónica

Es el tiempo máximo para la transmisión del evento de verificación de la línea telefónica. Es el tiempo en que el módulo Pégasus mantendrá el panel de alarmas conectado a la línea telefónica, después de la recepción del "Evento a ser transmitido vía línea telefónica". Transcurrido este tiempo, el módulo Pégasus reconectará automáticamente el panel de alarmas al canal GPRS.

#### Retraso adicional en la detección del corte de la línea telefónica

El valor inserido en este campo se suma al tiempo mínimo para la detección del corte de la línea telefónica, que es de 30 segundos.

#### Dirección IP del servidor DNS primario Dirección IP del servidor DNS secundario

Los servidores DNS tienen la función de convertir un nombre (<u>www.google.com</u>) en una dirección IP (208.69.32.230). Por favor, no altere las configuraciones de fábrica (Primario: 208.67.222.222, Secundario: 208.67.220.220). Estas son las direcciones de los servidores de OpenDNS (<u>www.opendns.com</u>), una empresa especializada en este tipo de servicio (gratuito).

## LÓGICA PARA ACCIONAMIENTO DE LAS SALIDAS

#### <u>Online</u>

En este campo es posible definir las condiciones para el accionamiento de la salida ONLINE (por ejemplo, sólamente cuando el módulo Pégasus esté ONLINE o cuando el módulo Pégasus esté ONLINE y la línea telefónica esté PRESENTE, etc.). Si desea que esta salida sea comandada remotamente, a través del envío de comandos vía Zeus Control Center, deje este campo en blanco (ninguna lógica para el accionamento).

## Ausencia de línea telefónica

En este campo es posible definir las condiciones para el accionamiento de la salida AUSENCIA DE LA LÍNEA TELEFÓNICA (por ejemplo, sólamente cuando la línea telefónica esté AUSENTE o cuando el módulo Pégasus esté OFFLINE y la línea telefónica esté PRESENTE, etc.). En el caso de que desee que esta salida sea comandada remotamente, a través del envío de comandos vía Zeus Control Center, deje este campo en blanco (ninguna lógica para el accionamiento).

## PRUEBA DE LA CONEXIÓN CON EL PANEL DE ALARMAS

La "Prueba de la conexión con el panel de alarmas" es un fantástico recurso anti-sabotaje que permite verificar localmente la comunicación entre el panel de alarmas y el módulo Pégasus. Permite detectar condiciones como:

- Ruptura de los cables que conectan el panel de alarmas y el módulo Pégasus;
- Problemas en el comunicador del panel de alarmas, que impiden que el mismo envíe eventos;
- Problemas en el comunicador del módulo Pégasus, que impiden que el mismo reciba los eventos generados por el panel de alarmas.

Para implementar este recurso en su sistema de alarmas, conecte una de las salidas a relé del módulo Pégasus (ONLINE o AUSENCIA DE LÍNEA TELEFÓNICA) en una zona 24 horas del panel de alarmas. El funcionamiento es simple: el módulo Pégasus acciona periódicamente esta salida a relé, el que a su vez genera eventos de disparo de la zona 24 horas del panel de alarmas. Si el módulo Pégasus recibe este evento significa que la comunicación con el panel de alarmas está OK. Si no lo recibe, significa que el panel de alarmas presenta problemas y el módulo Pégasus informará esta situación a la central de monitoreo a través de la ocurrencia FALLA EN LA COMUNICACIÓN CON EL PANEL DE ALARMAS.

Es importante resaltar que el evento configurado como "Prueba de la conexión con el panel de alarmas" nunca será transmitido a la central de monitoreo. Será siempre considerado como una verificación local y ignorado cada vez que sea recibido por el módulo Pégasus (genera un tono de KISSOFF para el panel de alarmas pero no transmite el evento a la central de monitoreo).

Para que Ud. pueda usar este recurso, los siguientes campos debem ser configurados:

#### <u>Salida</u>

Salida a relé a ser utilizada para el disparo de la zona 24 horas del panel de alarmas. Esta salida no puede tener ninguna lógica de accionamiento asociada.

#### Frecuencia de accionamiento

Intervalo de tiempo entre los accionamientos de la salida a relé utilizada para "Prueba de la conexión con el panel de alarmas".

#### Evento generado por el panel de alarmas

Evento generado por la zona 24 horas del panel de alarmas, en el formato: 3 dígitos para el código (ccc), 2 dígitos para la partición (pp) y 3 dígitos para el número de la zona (zzz).

# ZEUS SERVER PRIMARIO

| 💥 📰 Pégasu        | is GPRS Studio   | v3.03 :::     |              |            |                 |         | _ 🗆 🗙 |
|-------------------|------------------|---------------|--------------|------------|-----------------|---------|-------|
| [GENERAL] [       | USCAR CONFIG     | URACIÓN] [    | ENVIAR CONFI | GURACIÓN ] | [ REINICIAR MÓD | ULO]    | ,     |
| GENERAL           | US SERVER PI     | Rimario   Ze  | US SERVER S  | SECUNDARIC | OPERADORA       | CSD/SMS | Ι.    |
|                   | ES Y PUERTAS     | s             |              |            |                 |         |       |
|                   |                  |               |              |            |                 |         |       |
| 3isolucoes        | .no-ip.org:5198  |               | Direction    |            |                 |         |       |
|                   |                  |               | Puerta       |            |                 |         |       |
|                   |                  |               |              |            |                 |         |       |
|                   |                  |               |              |            |                 |         |       |
|                   |                  | Agregar       | Alterar      | Exi        | sluir           |         |       |
|                   |                  |               |              |            |                 |         |       |
| <b>⊤TELÉFONO</b>  | s                |               |              |            |                 |         |       |
|                   |                  | _             |              |            |                 | _       |       |
|                   |                  |               | Telefono     |            |                 |         |       |
|                   |                  |               |              |            |                 |         |       |
|                   |                  |               |              |            |                 |         |       |
|                   |                  |               |              |            |                 |         |       |
|                   |                  | Agregar       | Alterar      | Exi        | sluir           |         |       |
|                   |                  |               |              |            |                 |         |       |
| enskins de sesti  |                  | <i>6. a</i> . |              |            |                 |         |       |
| vrchivo de confij | juración cargado | o con exito   |              |            |                 |         |       |

#### **DIRECCIONES Y PUERTAS**

Direcciones IP (o URLs) y puertas TCP de los links de internet asociados al servidor Zeus primario.

#### **TELÉFONOS**

Este campo tiene utilidad sólamente cuando se trabaja con duplo monitoreo, o sea, un único panel de alarmas que envía eventos a dos centrales de monitoreo distintas (con números de teléfono diferentes). Esta fue la manera encontrada para diferenciar cuándo un evento debe ser enviado al servidor Zeus primario y cuándo debe ser enviado al servidor Zeus secundario.

# ZEUS SERVER SECUNDARIO

| 💥 📰 Pégasus GPRS Studio v3.03 📰 📃 🔲 🗙                                      |
|----------------------------------------------------------------------------|
| [GENERAL] [BUSCAR CONFIGURACIÓN] [ENVIAR CONFIGURACIÓN] [BEINICIAR MÓDULO] |
| GENERAL ZEUS SERVER PRIMARIO ZEUS SERVER SECUNDARIO OPERADORA CSD/SMS      |
| DIRECCIONES Y PUERTAS                                                      |
| Dirección                                                                  |
| Puerta                                                                     |
| Agregar Alterar Excluir TELÉFONOS TElÉfono                                 |
| Agregar Alterar Excluir                                                    |
| Archivo de configuración cargado con éxito                                 |

#### **DIRECCIONES Y PUERTAS**

Direcciones IP (o URLs) y puertas TCP de los links de internet asociados al servidor Zeus secundario.

# **TELÉFONOS**

Este campo tiene utilidad sólamente cuando se trabaja con duplo monitoreo, o sea, un único panel de alarmas que envía eventos a dos centrales de monitoreo distintas (con números de teléfono diferentes). Esta fue la manera encontrada para diferenciar cuándo un evento debe ser enviado al servidor Zeus primario y cuándo debe ser enviado al servidor Zeus secundario.

# **OPERADORA**

| GENERAL | ZEUS SERVER PRIMARIO   ZEUS SERVER SECUNDARIO   OPERADORA    CSD/SMS |  |
|---------|----------------------------------------------------------------------|--|
| ⊢SIM-CA | RD #1                                                                |  |
| Dev     |                                                                      |  |
| Ban     |                                                                      |  |
|         |                                                                      |  |
| APN     | PRIMARIA APN SECUNDARIA                                              |  |
|         | ADM limiter                                                          |  |
|         | APN LINUST APN                                                       |  |
|         |                                                                      |  |
| C C     | ontrasena [IIII] Contrasena                                          |  |
|         |                                                                      |  |
| SIM-CA  | RD #2                                                                |  |
| Den     |                                                                      |  |
| Bau     | ta de operación GSM EGSM 900MHZ + DCS 1800MHZ                        |  |
|         |                                                                      |  |
| APN     | PRIMARIA APN SECUNDARIA                                              |  |
|         |                                                                      |  |
|         | APN APN                                                              |  |
|         | Usuario Usuario                                                      |  |
| Ca      | ontraseña Contraseña                                                 |  |
|         |                                                                      |  |

El módulo Pégasus GPRS soporta hasta 2 SIM-Cards (sólamente el modelo PÉGASUS GPRS FULL), que pueden ser de operadoras diferentes, que trabajan en frecuencias GSM diferentes. Configure los campos relacionados al SIM-Card #2 sólamente en los casos en que realmente 2 SIM-Cards serán utilizados en un único módulo Pégasus GPRS.

## Banda de operación GSM

La banda (frecuencia) de operación GSM depende del país y de la operadora utilizada. Existen en total en el mundo 4 frecuencias de GSM: 850MHz, 900MHz, 1800MHz y 1900MHz. Los módulos Pégasus GPRS (última plataforma) están preparados para trabajar en cualquier una de estas frecuencias (el módulo utiliza un modem quadri-band).

## <u>PIN</u>

Número de PIN (Personal Identification Number). Seña para destrabar el SIM-Card, ofrecida por la operadora GSM, que puede ser alterada por el usuario.

# **APN PRIMARIA**

#### <u>APN</u>

Es el nombre de la red GPRS de la operadora.

#### <u>Usuario</u>

Usuario para autenticación en la red GPRS de la operadora.

## **Contraseña**

Contraseña para autenticación en la rede GPRS de la operadora.

#### **APN SECUNDARIA**

La APN secundaria es configurada sólamente en los casos en que la operadora disponibiliza dos APN's para conexión a su red GPRS.

#### CSD/SMS

| gennerone j | Y Y Y Y                                                                                          |  |
|-------------|--------------------------------------------------------------------------------------------------|--|
| ENERAL      | ZEUS SERVER PRIMARIO ZEUS SERVER SECUNDARIO OPERADORA CSD/SMS                                    |  |
|             |                                                                                                  |  |
| Free        | cuencia de envío de los paquetes ALIVE vía FREE-CALLS 0 (en segundos)                            |  |
|             |                                                                                                  |  |
|             | Cuando la comunicación GPRS esté OFFLINE: 🔲 Envíar paquetes ALIVE vía FREE-CALLS                 |  |
|             | Envíar ocurrencias vía CSD                                                                       |  |
|             | Enviar eventos via CSU                                                                           |  |
|             |                                                                                                  |  |
|             |                                                                                                  |  |
| TELEFO      | INOS DE LAS RECEPTORAS CSD/SMS                                                                   |  |
|             |                                                                                                  |  |
| ZEU         | S SERVER PRIMARIO                                                                                |  |
| ZEU         | S SERVER PRIMARIO                                                                                |  |
| ZEU         | S SERVER PRIMARIO                                                                                |  |
| ZEU         | S SERVER PRIMARIO Teléfono                                                                       |  |
| ZEU         | S SERVER PRIMARIO Teléfono Agregar Alterar Excluir                                               |  |
| ZEU         | S SERVER PRIMARIO Teléfono Agregar Alterar Excluir                                               |  |
|             | S SERVER PRIMARIO Teléfono Agregar Alterar Excluir                                               |  |
|             | S SERVER PRIMARIO Teléfono Agregar Alterar Excluir S SERVER SECUNDARIO                           |  |
| ZEU         | S SERVER PRIMARIO Teléfono Agregar Alterar Exclutr S SERVER SECUNDARIO Teléfono                  |  |
| ZEU         | S SERVER PRIMARIO Teléfono S SERVER SECUNDARIO Teléfono Teléfono Teléfono Teléfono               |  |
| - ZEU:      | S SERVER PRIMARIO  Teléfono  S SERVER SECUNDARIO  Teléfono  Teléfono                             |  |
| - ZEU:      | S SERVER PRIMARIO Teléfono S SERVER SECUNDARIO Teléfono Teléfono Agregar Alterar Excluir Excluir |  |
|             | S SERVER PRIMARIO  Teléfono  S SERVER SECUNDARIO  Teléfono  Teléfono  Agregar Alterar Excluir    |  |

El CSD (Circuit Switched Data) y el SMS (Short Message Service) son dos vías de comunicación que pueden ser utilizadas por los módulos Pégasus en el caso de pérdida de la comunicación GPRS. Para que un servidor Zeus pueda recibir estas comunicaciones es necesario que el mismo esté conectado a un Pégasus Receiver (receptor GSM de 2 canales desarrollado por 3i Soluções especialmente para recibir este tipo de comunicación alternativa).

#### Frecuencia de envío de los paquetes ALIVE vía FREE-CALLS

Intervalo de tiempo entre los envíos de los paquetes ALIVE vía FREE-CALLS, en el caso de que el módulo Pégasus esté sin comunicación GPRS con el servidor Zeus. FREE-CALL es una llamada de voz hecha por el módulo Pégasus a la receptora GSM conectada al servidor Zeus. Efectivamente no hay atendimiento de esta llamada, el servidor Zeus solamente identifica el número de quién llamó (CALLER-ID) y interpreta esto como una indicación del módulo Pégasus de que él está operando (ALIVE), pero no tiene comunicación GPRS.

#### Cuando la comunicación GPRS esté OFFLINE:

En este campo Ud. tiene la opción de seleccionar que tipos de paquetes/comunicaciones desea enviar al servidor Zeus vía CSD/SMS cuando la red GPRS esté OFFLINE.

#### TELÉFONOS DE LAS RECEPTORAS CSD/SMS

#### **ZEUS SERVER PRIMARIO**

Números de teléfono de las receptoras GSM (Pégasus Receiver) conectadas al servidor Zeus primario.

#### **ZEUS SERVER SECUNDARIO**

Números de teléfono de las receptoras GSM (Pégasus Receiver) conectadas al servidor Zeus secundario.